Manual com passo a passo para solicitação do reembolso e da prévia do reembolso.

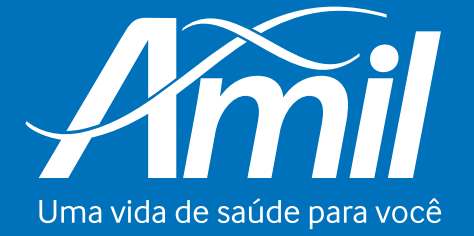

amil.com.br

#### 1- Acesse o site amil.com.br

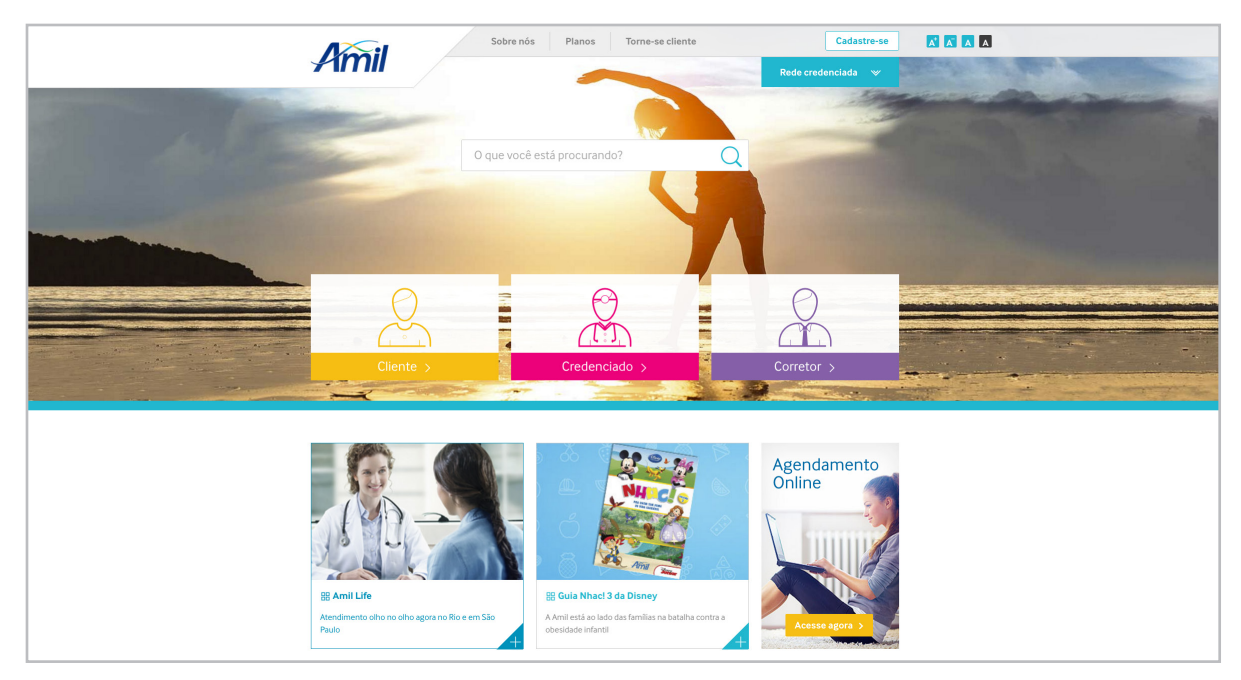

2- Caso já possua um cadastro no portal, efetue o login clicando em Cliente.

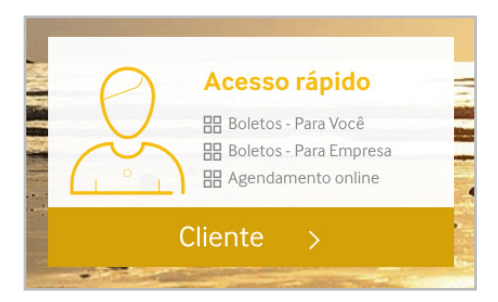

# 3- Ou clique em **Cadastre-se**.

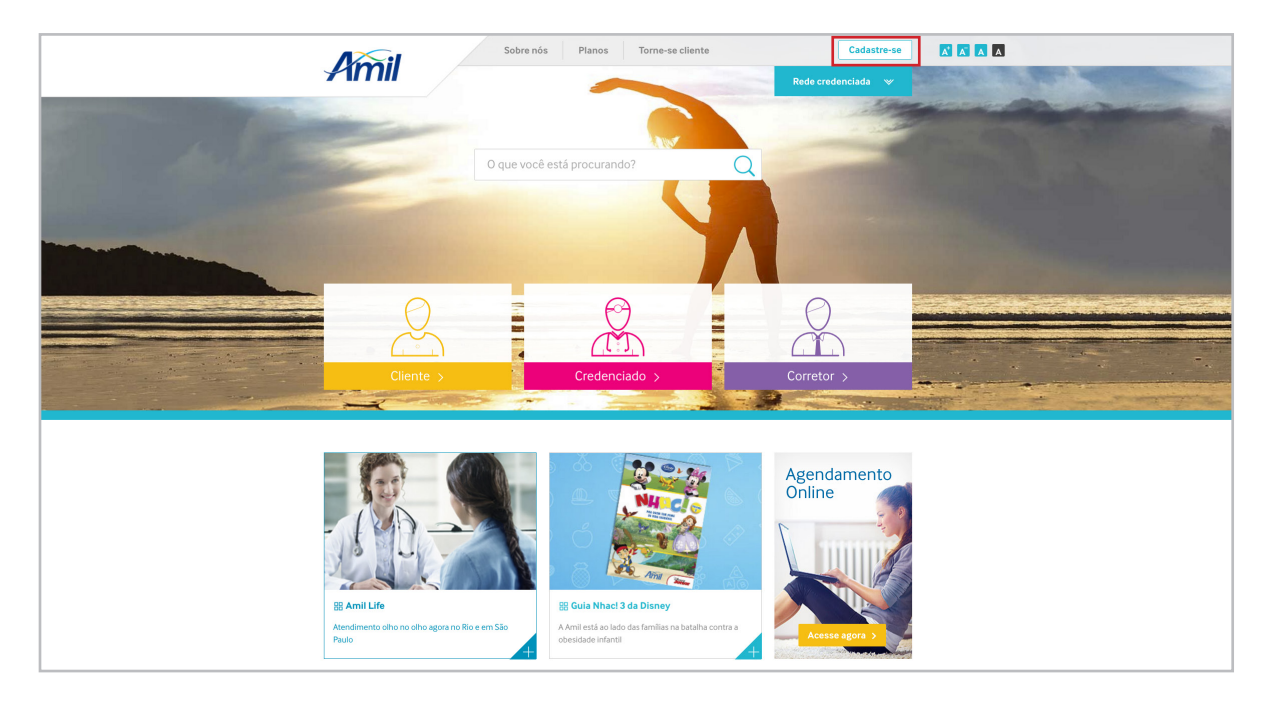

4- Selecione Cliente – Usuário do Plano.

| A~                                          | Sobre nós Planos                                                       |                      |  |
|---------------------------------------------|------------------------------------------------------------------------|----------------------|--|
| Amii                                        | Página principal > Cadastro - Primeiro acesso                          | Rede credenciada 🛛 🛩 |  |
|                                             |                                                                        |                      |  |
| Cadastro - Prin                             | neiro acesso                                                           |                      |  |
| Para utilizar todos os s<br>criar sua senha | riviços online do portal Amil é necessário confirmar os dados abaixo e |                      |  |
| Selecione seu perfil:                       | Selecione                                                              |                      |  |
|                                             | Selecione                                                              |                      |  |
| < Voltar                                    | CLIENTE - Usuário do plano                                             |                      |  |
|                                             | CREDENCIADO MÉDICO                                                     |                      |  |
|                                             | CORRETOR - Profissional                                                |                      |  |
|                                             | CORRETORA - Empresa                                                    |                      |  |
|                                             |                                                                        |                      |  |
|                                             |                                                                        |                      |  |
|                                             |                                                                        |                      |  |
|                                             |                                                                        |                      |  |
|                                             |                                                                        |                      |  |
|                                             |                                                                        |                      |  |
|                                             |                                                                        |                      |  |
|                                             |                                                                        |                      |  |
|                                             |                                                                        |                      |  |

# 5- Preencha os dados e clique em **Enviar**.

|                                              | Sobre nós Planos                                                      |                      |  |
|----------------------------------------------|-----------------------------------------------------------------------|----------------------|--|
| Amii                                         | Página principal > Cadastro - Primeiro acesso                         | Rede credenciada 🛛 🖤 |  |
| Cadastro - Prir                              | neiro acesso                                                          | Vincular ao Facebook |  |
| Para utilizar todos os se<br>criar sua senha | rviços online do portal Amil é necessário confirmar os dados abaixo e |                      |  |
| Selecione seu perfil:                        | CLIENTE - Usuário do plano 🛛 👻                                        |                      |  |
| Nº do cartão ou CPF.                         |                                                                       |                      |  |
| Nascimento:                                  |                                                                       |                      |  |
| Emait                                        |                                                                       |                      |  |
| Confirme seu Email:                          |                                                                       |                      |  |
| Senha:                                       | Deve possuir ao menos 8 caracteres com números e letras.              |                      |  |
| Confirme sua senha:                          |                                                                       |                      |  |
| < Voltar                                     | Enviar >                                                              |                      |  |
|                                              |                                                                       |                      |  |
|                                              |                                                                       |                      |  |
|                                              |                                                                       |                      |  |

#### 6- Após enviar, clique em **Continuar**.

| Sobre nós Planos                                        | <u> </u>                 |  |
|---------------------------------------------------------|--------------------------|--|
| Página principal > Cadastro - Primeiro acesso > Sucesso | Rede credenciada 🛛 🛩     |  |
| Pigna principal - Cadastro - Primeiro acesso - Sucesso  | Rede credenciada       V |  |
|                                                         |                          |  |

## 7- Serão disponibilizados os serviços de solicitação e a prévia de reembolso:

| Serviços                        | Meu plano Carteirinha                                                                                                    |      |
|---------------------------------|----------------------------------------------------------------------------------------------------|------|
| Pagamento                       | Número da carteirinha:                                                                                                    |      |
| Coparticipação                  | Plano:                                                                                                    |      |
| Demonstrativos                  | Abrangência:<br>Data início:                                                                                                    |      |
| 🔿 Reembolso                     | Construictions de slore /DIN SC >                                                                                                    |      |
| Solicitação de Prévia           | Planc                                                                                                    | S    |
| Acompanhamento de prévia        |                                                                                                    |      |
| Solicitação de Reembolso        |                                                                                                    |      |
| Acompanhamento de               | Agendamento                                                                                                    | 0    |
| reembolso                       | Online Amil client                                                                                                    | es   |
| Imposto de renda                | 🖆 App Sto                                                                                                    | re   |
| 0 <sup>9</sup> 0 -              | Acesse agora >                                                                                                    | ау   |
| ्र्ह्ल Rede credenciada         | The rate of the second second se | tore |
| Busca avançada                  |                                                                                                    |      |
| Orientador                      |                                                                                                    |      |
| Minha rede                      | Atendimento                                                                                                    |      |
| Agendamento online              |                                                                                                    |      |
|                                 | O site da Amil apresenta diversas ferramentas de auto-atendimento. Antes de acessar um dos nossos canais de                                                                                                    |      |
| W Meu plano                     | atendimento, verifique se é possível encontrar o que procura neste site.                                                                                                    |      |
| Características do plano/PIN-SS |                                                                                                    |      |
| Carência                        |                                                                                                    |      |
| Portabilidade                   |                                                                                                    |      |
| E Minha Caúda                   |                                                                                                    |      |

8- Caso possua dois planos ativos, é possível escolher o plano em que será solicitado o reembolso ou a prévia. Clique no seu nome, na parte superior do *site*, e em seguida escolha o plano, conforme demonstração abaixo:

|                         |                                                                                                    | Sobre nós Planos                                                          |                                 | ANA ANA                                                                |  |
|-------------------------|----------------------------------------------------------------------------------------------------|---------------------------------------------------------------------------|---------------------------------|------------------------------------------------------------------------|--|
| ¥                       | 1/////                                                                                                    |                                                                           | Cadastro   Se<br>Plano Médico - | enha Sair<br>Ativo                                                     |  |
| _                       |                                                                                                    |                                                                           | Plano Odontológico              | o- Ativo                                                               |  |
|                         |                                                                                                    |                                                                           | Plano Odontológico              | o - Ativo                                                              |  |
|                         |                                                                                                    | <b>tenção:</b> Mudança nos<br>oletos de cobrança.<br><sup>Saiba Mai</sup> | Plano Médico-                   | Alvo                                                                   |  |
| _                       |                                                                                                    |                                                                           |                                 |                                                                        |  |
| Se                      | rviços                                                                                                    | Meu plano                                                                 | Ca                              | arteirinha                                                             |  |
| Sol<br>Acc              | ) Reembolso<br>licitação<br>ompanhamento<br>) Prévla de reembolso                                             | Número da cartelirinha:<br>Piano:<br>Abrangência:<br>Data início:         |                                 | Amil                                                                   |  |
| Sol                     | licitação                                                                                                    | Características do plano/PIN-SS >                                         |                                 |                                                                        |  |
| Acc<br>Bu<br>Ori<br>Mir | emparinamento<br><b>Rede credenciada</b><br>sca avançada<br>ientador<br>nha rede<br><b>Agendamento online</b> | Agendamento<br>Online<br>Accesse agora 3                                  |                                 | Aplicativo<br>Anti clientes<br>Constitue<br>Constitue<br>Without Store |  |

# SOLICITAÇÃO DE PRÉVIA:

1- Clique em **Solicitação de Prévia**.

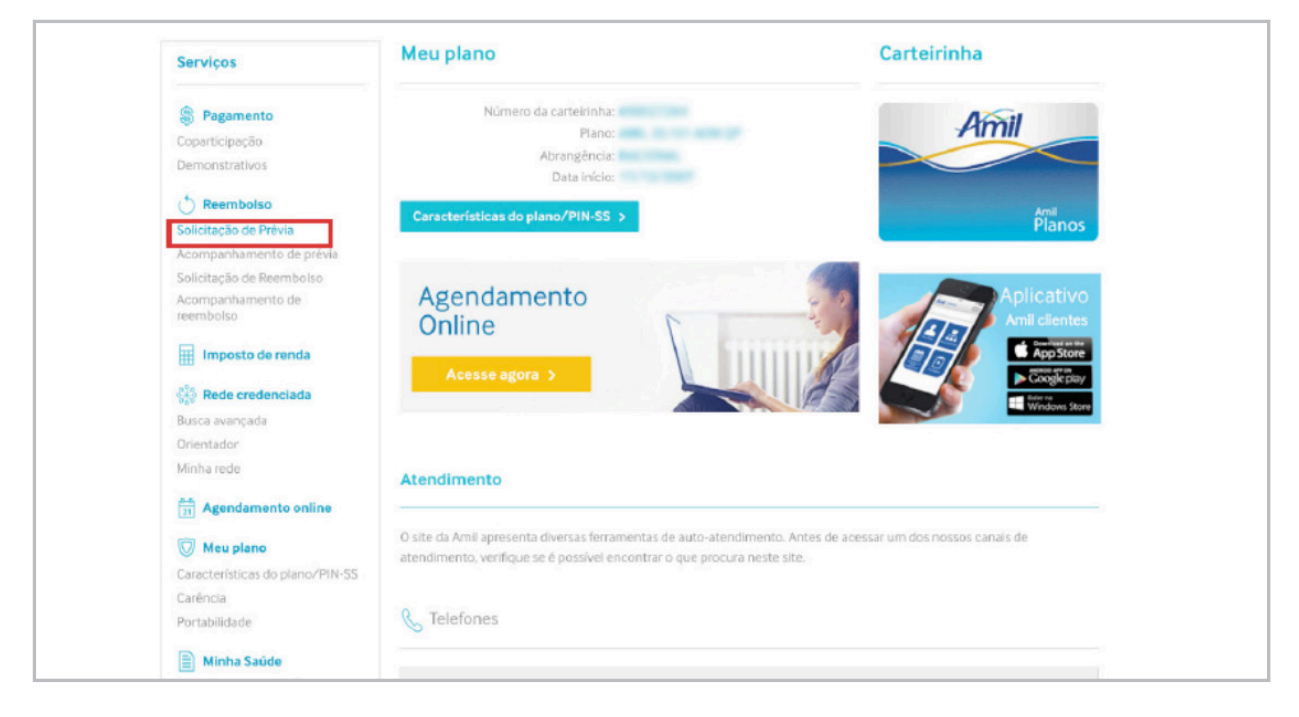

2 – Selecione os beneficiários (caso seja o titular do plano e possua dependentes).

| Sobre nós Planos                                                                                                    |                                               |  |
|----------------------------------------------------------------------------------------------------|-----------------------------------------------|--|
| Página principal > Solicitação de prévia                                                                                    | Rede credenciada 🛛 🛩                          |  |
| Solicitação de prévia de reembolso<br>Siga as instruções abaixo para solicitar as prévias de reembolsos de despesas médicas |                                               |  |
| Selecione o(s) beneficiário(s) e indique o(s) tipo(s) de despesas que pretende rec                                          | embolsar                                      |  |
| Beneficiário:                                                                                                    |                                               |  |
| Elefone                                                                                                    | 0                                             |  |
| Despesas Indique o tipo de despesa para obter a prévia de reembolso:     Conscutta Exames e procedimentos                   | Internação                                    |  |
| médica EUD Sessões terapéuticas e exames<br>laboratoriais ou radiológicos                                                   | Honorários médicos e<br>despesas hospitalares |  |
| < Voltar Enviar solicitação >-                                                                                              |                                               |  |
|                                                                                                    |                                               |  |

3 – Certifique-se de que os contatos estão atualizados. Caso não o estejam, é possível alterá-los clicando no ícone indicado.

| Selec | ione o(s) beneficiário(s) e indique o(s) tipo(s) de despesas que pretende reembolsar                    |
|-------|----------------------------------------------------------------------------------------------------|
|       | Beneficiário:                                                                                           |
|       | Contato<br>Telefone E-mall                                                                              |
| ¢     | Despesas<br>Indíque o tipo de despesa para obter a prévia de reembolso:                                 |
|       | Consulta<br>médica Exames e procedimentos Sesses teraperuicas e exames Internação Internação Internação |

4 – Clicando no botão em destaque, é possível adicionar um novo contato ou remover um contato existente:

| Editar/adicionar contatos                                                                                                    |  |
|----------------------------------------------------------------------------------------------------|--|
| Solicitação de prévia de reembolso<br>Siga as instruções abaixo para solicitar as prévias de reembolsos de despesas médicas.                                                                                                    |  |
| Selecione o(s) beneficiário(s) e indique o(s) tipo(s) de despesas que pretende reembolsar Beneficiário:                                                                                                    |  |
| E-Mail:                                                                                                    |  |
| Editar/adicionar contatos Cancelar Alterar                                                                                                    |  |
| Despesas Indique o tipo de despesa para obter a prévia de reemboliso:     Consulta     Consulta     Cons |  |

5 – Após adicionar ou remover um contato, clique em **Salvar**.

| Adicionar novo contato     Telefone     Consulta     Adicionar novo contato     E-mail     Adicionar nove     Adicionar nove<                                                                                                    | Selecione o(s) beneficiário(s) e indique o                                                           | (s) tipo(s) de de                                                     | spesas que pretende reembolsar        |              |
|----------------------------------------------------------------------------------------------------|----------------------------------------------------------------------------------------------------|-----------------------------------------------------------------------|---------------------------------------|--------------|
| Telefone E-mail     Additional matteries     Additional matteries     Add | Adicionar novo contato                                                                               |                                                                       |                                       | ×            |
| Ceituar       Cobrança         Adsidenar.thätterio       Adsidenar.thätterio         Adsidenar.thätterio       Salvar >         Despesas       Indique o tipo de despesas para obter a prévia de teemboliso:         Or Consulta<br>médica       Exames e procedimentos         Consulta<br>médica       Exames e procedimentos         Volter       Endemodelectorization para                                                                                                    | Telefone                                                                                             |                                                                       | E-mail                                |              |
| Adsidenat: madretes       Salver >         Salver >       Despesas         Indique o tipo de despesa para obter a prévia de reemboliso:       Sesdes receptuidas e exernes         Sesdes receptuidas e exernes       Sesdes receptuidas e exernes         Monorários médicas e       Sesdes receptuidas e exernes         Voltar       Environ despesa (Sesdes receptuidas e exernes)                                                                                                    | Celular Cobra                                                                                        | ança 🗙                                                                | and the state of the digent state for | ×            |
|                                                                                                    | Despesas Indique o tipo de despesa para obter a prévia de ree     Or Consulta     médica      Voltar | mbolso:<br>Exames e pri<br>Sesoles terapéutic<br>laboratoriais ou rad | ocedimentos<br>se exemes<br>ológicos  | os e<br>ares |

6 – Em seguida, selecione os contatos nesta tela:

|   | Beneficiário:                |             |                           |         | ~ |   |  |
|---|------------------------------|-------------|---------------------------|---------|---|---|--|
|   | Contato                      |             |                           |         |   |   |  |
|   |                              | E-Mail:     | Selecione                 |         | ~ |   |  |
|   | Telefone de                  | Contato:    | Selecione                 | ~       |   |   |  |
|   | Editar/adicional             | contatos    | Consulta                  |         |   |   |  |
|   |                              |             | Cancelar                  | Alterar |   |   |  |
| đ | Despesas<br>Indique o tipo d | e despesa p | ara obter a prévia de ree | mbolso: |   |   |  |
|   |                              |             |                           | -       |   | 1 |  |

7 - Selecione o tipo de despesa.

|           | Pagina                         | principal > Solicitação de pr | a second                      |             | nede credenciada      |   |
|-----------|--------------------------------|-------------------------------|-------------------------------|-------------|-----------------------|---|
|           |                                |                               |                               |             |                       |   |
| (+)       | Solicitação de p               | prévia de reem                | ibolso                        |             |                       |   |
|           | siga as instruções abaixo pa   | ara soncitar as previas de re | rempoisos de despesas medicas |             |                       |   |
|           |                                |                               |                               |             |                       |   |
| Selecione | o(s) beneficiário(s)           | e indique o(s) tip            | o(s) de despesas que pr       | etende reel | mbolsar               |   |
|           |                                |                               |                               |             |                       |   |
| De        | metriciario;                   |                               | •                             |             |                       |   |
| E Co      | ntato                          |                               |                               |             |                       |   |
| Tele      | efone E-                       | mail                          |                               |             |                       | 0 |
|           |                                |                               |                               |             |                       |   |
| - De      | spesas                         |                               |                               |             |                       |   |
| Indi      | que o tipo de despesa para obt | er a prévia de reembolso:     |                               |             |                       |   |
| 1         | Jo Consulta                    | BRB Exa                       | ames e procedimentos          | ~~          | Internação            |   |
|           | médica                         | 000 Sess<br>labor             | ratoriais ou radiológicos     | · ~         | despesas hospitalares |   |
|           |                                |                               |                               |             |                       |   |
|           |                                |                               |                               |             |                       |   |

#### Consulta:

O valor aparecerá automaticamente, de acordo com o contrato.

| Siga as instruções abaixo para solicitar as prévias de reembolsos de despesas médicas   elecione o(s) beneficiário(s) e indique o(s) tipo(s) de despesas que pretende reembolsar   Beneficiário:   Contato Telefone E-mail       Despesas Indique o tipo de despesa para obter a prévia de reembolso:       Despesas Indique o tipo de despesa para obter a prévia de reembolso:       Exames e procedimentos Beneficiários médicos e despesa - Consulta médica                                                                                                    |                              | /ia de reembolso                          | Solicitação de prévi                    | Sol            |
|----------------------------------------------------------------------------------------------------|------------------------------|-------------------------------------------|-----------------------------------------|----------------|
| Beneficiário (s) beneficiário (s) e indique o(s) tipo(s) de despesas que pretende reembolsar   Beneficiário:    Contato   Telefone E-mail   Pespesas Indique o tipo de despesa para obter a prévia de reembolsce:     Consulta   médica  Exames e procedimentos   Beneficiário:        <                                                                                                    | pesas médicas                | citar as prévias de reembolsos de despesa | Siga as instruções abaixo para solicita | Siga a         |
| Beneficiário(s) e indique o(s) tipo(s) de despesas que pretende reembolsar   Beneficiário:    Contato   Telefone E-mail   Despesas Indique o tipo de despesa para obter a prévia de reembolso:     Consulta   médica  Exames e procedimentos   Detalhes da despesa - Consulta médica        <                                                                                                    |                              |                                           |                                         |                |
| Ilecione o(s) beneficiário(s) e indique o(s) tipo(s) de despesas que pretende reembolsar         Beneficiário:         Image: Contato Telefone       E-mail         Image: Despesas       Indique o tipo de despesa para obter a prévia de reembolso:         Image: One Service Service Ser |                              |                                           |                                         |                |
| Beneficiário:                                                                                                    | esas que pretende reembolsar | dique o(s) tipo(s) de despes              | (s) beneficiário(s) e indi              | ecione o(s) b  |
| Beneficiário:         Image: Contato Telefone       E-mail         Despesas Indique o tipo de despesa para obter a prévia de reembolso:       Image: Consulta médica         Image: Consulta médica       Exames e procedimentos laboratoriais ou radiológicos       Internação Honorários médicos e despesas hospitalares         Detalhes da despesa - Consulta médica       Exames da despesa - Consulta médica       Exames da despesa - Consulta médica                                                                                                    |                              |                                           |                                         |                |
| <ul> <li>Contato<br/>Telefone E-mail</li> <li>Despesas<br/>Indique o tipo de despesa para obter a prévia de reembolso:</li> <li>Consulta<br/>médica</li> <li>Consulta<br/>médica</li> <li>Exames e procedimentos<br/>Sessões terapêuticas e exames<br/>laboratoriais ou radiológicos</li> <li>Detalhes da despesa - Consulta médica</li> </ul>                                                                                                    |                              | 0.14048                                   | ficiário:                               | Beneficiário   |
| Contato       E-mail         Despesas       Indique o tipo de despesa para obter a prévia de reembolso:         Of Consulta médica       Exames e procedimentos         Bespesas       Sessões terapêuticas e exames         Internação       Honorários médicos e despesas hospitalares         Detalhes da despesa - Consulta médica       Detalhes da despesa - Consulta médica                                                                                                    |                              |                                           |                                         |                |
| <ul> <li>Telefone E-mail</li> <li>Despesas<br/>Indique o tipo de despesa para obter a prévia de reembolso:</li> <li>Consulta<br/>médica</li> <li>Exames e procedimentos<br/>Sessões terapêuticas e exames<br/>Iaboratoriais ou radiológicos</li> <li>Detalhes da despesa - Consulta médica</li> </ul>                                                                                                    |                              |                                           | tato                                    | Contato        |
| <ul> <li>Despesas<br/>Indique o tipo de despesa para obter a prévia de reembolso:</li> <li>Ornsulta<br/>médica</li> <li>Exames e procedimentos<br/>Sessões terapêuticas e exames<br/>laboratoriais ou radiológicos</li> <li>Detalhes da despesa - Consulta médica</li> </ul>                                                                                                    |                              |                                           | one E-mail                              | Telefone       |
| <ul> <li>Despesas<br/>Indique o tipo de despesa para obter a prévia de reembolso:</li> <li>Consulta<br/>médica</li> <li>Exames e procedimentos<br/>Sessões terapêuticas e exames<br/>Iaboratoriais ou radiológicos</li> <li>Detalhes da despesa - Consulta médica</li> </ul>                                                                                                    |                              |                                           |                                         |                |
| <ul> <li>Despesas<br/>Indique o tipo de despesa para obter a prévia de reembolso:</li> <li>Consulta<br/>médica</li> <li>Exames e procedimentos<br/>Sessões terapêuticas e exames<br/>Iaboratoriais ou radiológicos</li> <li>Detalhes da despesa - Consulta médica</li> </ul>                                                                                                    |                              |                                           |                                         |                |
| <ul> <li>Indique o tipo de despesa para obter a prévia de reembolso:</li> <li>Consulta médica</li> <li>Exames e procedimentos Sessões terapêuticas e exames laboratoriais ou radiológicos</li> <li>Internação Honorários médicos e despesas hospitalares</li> <li>Detalhes da despesa - Consulta médica</li> </ul>                                                                                                    |                              |                                           | pesas                                   | Despesa        |
| Consulta       Exames e procedimentos         médica       Sessões terapêuticas e exames         Laboratoriais ou radiológicos       Internação         Honorários médicos e despesa - Consulta médica                                                                                                    |                              | évia de reembolso:                        | e o tipo de despesa para obter a prévi  | Indique o tipo |
| médica       Bessões terapêuticas e exames<br>laboratoriais ou radiológicos       Honorários médicos e<br>despesas hospitalares         Detalhes da despesa - Consulta médica       Enterna despesa - Consulta médica                                                                                                    | edimentos 🛛 🗖 Internação     | Exames e procedi                          | Consulta                                | (20.0          |
| Detalhes da despesa - Consulta médica                                                                                                    | exames Honorários médicos e  | Sessões terapêuticas e exan               | médica                                  | U,             |
| Detalhes da despesa - Consulta médica                                                                                                    | gicos despesas nospitalares  |                                           |                                         |                |
|                                                                                                    |                              | a médica                                  | ihes da despesa - Consulta              | Detalhes       |
|                                                                                                    |                              |                                           |                                         |                |
| Volor                                                                                                    |                              |                                           |                                         |                |
| Valor.                                                                                                    |                              |                                           | Volor                                   |                |

#### Exames e procedimentos:

Você deve anexar os documentos necessários, conforme lista do canto direito.

|   | Beneficiário:                                                                                                    |
|---|----------------------------------------------------------------------------------------------------|
|   | Contato                                                                                                    |
|   | Telefone E-mail                                                                                                    |
| - | Despesas                                                                                                    |
| 9 | Indique o tipo de despesa para obter a prévia de reembolso:                                                                                                    |
|   | Consulta<br>médica  Exames e procedimentos Sessões terapêtuticas e exames laboratoriais ou radiológicos  Internação Honorários médicos e despesas hospitalares |
|   | Detalhes da despesa - Exames e procedimento                                                                                                    |

Após anexá-los, será habilitado o botão para enviar a solicitação.

Caso precise excluir o documento adicionado, clique no "x" vermelho.

| Beneficiário:                                                                                                    |                                                                                                    |
|----------------------------------------------------------------------------------------------------|----------------------------------------------------------------------------------------------------|
| Contato<br>Telefone E-mail                                                                                                    | 0                                                                                                    |
| Despesas<br>Indique o tipo de despesa para obter a prévia de reembolso:<br>Consulta<br>médica<br>Detalhes da despesa - Exames e procedimento | e procedimentos<br>iêuticas e exames<br>nu radiológicos                                                                      |
| Anexos (obrigatório): Adicionar                                                                                                    | Para solicitações de prévia de exames e terapias:<br>- Pedido médico, assinado e carimbado pelo profissional<br>solicitante; |
| Tamanho: 2MB por arquivo (máximo 10MB no total)<br>Arquivos permitidos: JPG, PNG, PDF, DOCX ou DOC.                                          | <ul> <li>Orçamento do procedimento a ser realizado;</li> </ul>                                                               |

## Internação:

Você deve anexar os documentos necessários, conforme lista no canto direito. Após anexá-los, será habilitado o botão para enviar a solicitação.

| Beneficiário:                | AND CARACITY                                                                             |                                                      | ~                                                                                                    |                                                                                                    |
|------------------------------|------------------------------------------------------------------------------------------|------------------------------------------------------|----------------------------------------------------------------------------------------------------|----------------------------------------------------------------------------------------------------|
| Contato<br>Telefone          | E-mail                                                                                   |                                                      |                                                                                                    | 3                                                                                                    |
| Despesas<br>Indique o tipo d | e despesa para obter a p<br>nsulta                                                       | révia de reembolso:                                  | procedimentos                                                                                                    | - Internação                                                                                                    |
| U me                         | édica                                                                                    | Sessões terapê<br>laboratoriais ou                   | uticas e exames<br>radiológicos                                                                                                    | Honorários médicos e<br>despesas hospitalares                                                                                                    |
| Detalhes da                  | édica<br>a despesa - Interna<br>ório): Adicion<br>Tamanho: 2MB por<br>Arquivos permitido | Ar<br>r ar<br>r ar<br>sc JPG, PNG, PDF, DOCX ou DOC. | uticas e exames<br>radiológicos<br>Para solicit<br>médicos:<br>- Relatório r<br>a ser realiz<br>- Orçament<br>cirúrgicas,<br>particioan | Honorários médicos e<br>despesas hospitalares<br>ações de procedimentos e honorários<br>nédico com CID , data, local e o procedimento<br>ado;<br>o do procedimento. Nos casos de equipes<br>informar valores individuais dos profissionais<br>tes do ato cirúreico; |

# ACOMPANHAMENTO DE PRÉVIA:

1- Clique em Acompanhamento de Prévia.

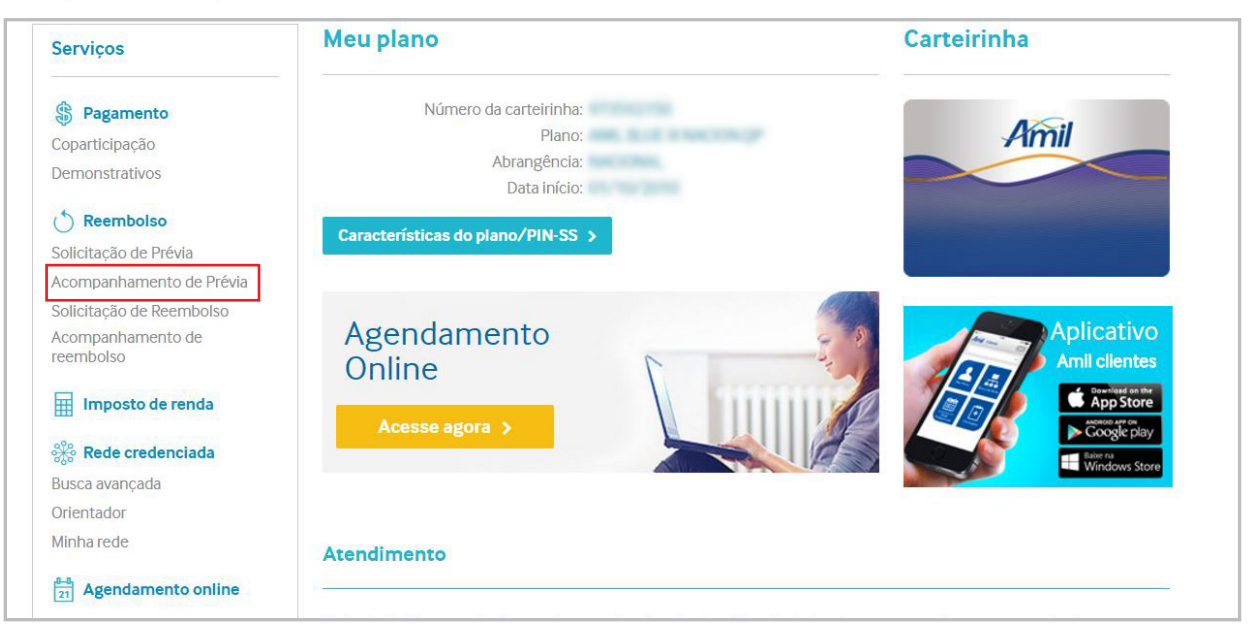

2 - Caso seja o titular e possua dependentes, selecione o beneficiário para acompanhamento:

| Minail                                       | Sobre nós Planos                                                                                                    |                      |  |
|----------------------------------------------|----------------------------------------------------------------------------------------------------|----------------------|--|
| <i>P</i> 11111                               | Página principal > Acompanhamento de prévia                                                                                                    | Rede credenciada 🛛 🛩 |  |
| Histó<br>Essa previ<br>informaci<br>de nossa | rico de prévia de reembolso<br>são de reembolio tem caráte: informativo, tendo sido calculada com base em<br>Ses contratuais. O pagamento efetivo do reembolso estará condicionado à análise<br>auditoria interna mediante a documentação enviada. |                      |  |
| Nome:                                        |                                                                                                    |                      |  |
|                                              | AMONE CARVALINE DOI: LANCES                                                                                                    |                      |  |
| Penodo:                                      | SAMPLET CAPACITO DOI: SAMPOR                                                                                                    |                      |  |
|                                              | sometry carry a constant of scholars portion                                                                                                    |                      |  |
| < <u>Voltar</u>                              |                                                                                                    |                      |  |

## 3 - Selecione o período:

| A                                          | Sobre nós Planos                                                                                                    |                         | 🖍 🔼 📐 |
|--------------------------------------------|----------------------------------------------------------------------------------------------------|-------------------------|-------|
| Amii                                       | Página principal > Acompanhamento de prévia                                                                                                    | Rede credenciada 🛛 🛩    |       |
| Histo<br>Esta pre-<br>informar<br>de nosse | brico de prévia de reembolso<br>isão de reembolso tem caráter informativo, tendo sido calculada com b<br>ões contratuais. O pagamento efetivo do reembolso estará condicionad<br>auditoria interna mediante a documentação eriviada. | aise em<br>Io à análise |       |
| Nome:                                      | angul server di serviti 🗸 🗸                                                                                                    |                         |       |
| Período:                                   | Selecione um período 👻                                                                                                    |                         |       |
|                                            | Selecione um período                                                                                                    |                         |       |
| S                                          | Último mês                                                                                                    |                         |       |
| < <u>Voltar</u>                            | Últimos 3 meses                                                                                                    |                         |       |
|                                            | Últimos 6 meses                                                                                                    |                         |       |
|                                            | Últimos 12 meses                                                                                                    |                         |       |
|                                            | Período específico                                                                                                    |                         |       |
|                                            |                                                                                                    |                         |       |

Serão apresentados os protocolos, conforme imagem abaixo:

| /  |                                                                                                    | /          | Sobre nós Planos                   |                                                   | and the second                | ~    |
|----|----------------------------------------------------------------------------------------------------|------------|------------------------------------|---------------------------------------------------|-------------------------------|------|
| Y  |                                                                                                    | Página pr  | incipal > Acompanhamento de prévia |                                                   | Rede credencia                | da 🤝 |
|    | Histórico de prévia de reemb<br>Esta previsão de reembolso tem caráter informativo.<br>Informações contratuais. O pagamento efetivo do ree<br>de nossa auditoria interna mediante a documentação |            |                                    | siculada com base em<br>rá condicionado à análise |                               |      |
|    | Nome:                                                                                                    |            |                                    | ~                                                 |                               |      |
|    | Período:                                                                                                    | Último mês | ~                                  |                                                   |                               |      |
| 88 | Protocolo<br>326305201701                                                                                                    | 17000001   | Data da solicitação<br>17/01/2017  | Entrega da resposta<br>23/01/2017                 | Situação<br>Aprovada          | 0    |
| G  | Protocolo<br>326305201701                                                                                                    | 16000041   | Data da solicitação<br>16/01/2017  | Entrega da resposta<br>19/01/2017                 | Situação<br>Recusada          | 0    |
|    | Protocolo<br>326305201701                                                                                                    | 16000040   | Data da solicitação<br>16/01/2017  | Entrega da resposta<br>19/01/2017                 | Situação<br>Cadastrada        |      |
| 88 | Protocolo<br>326305201701                                                                                                    | 17000027   | Data da solicitação<br>17/01/2017  | Entrega da resposta<br>23/01/2017                 | <b>Situação</b><br>Cadastrada |      |

4- Após análise do reembolso, é possível ver os detalhes clicando no ícone indicado.

| Λ   |                                                                                                    | Sobre nós Planos                                                                                                    |                                                     | andal Santon 🗸                                  |
|-----|----------------------------------------------------------------------------------------------------|----------------------------------------------------------------------------------------------------|-----------------------------------------------------|-------------------------------------------------|
|     | Pár<br>Histórico de J<br>Esta previsão de reembo<br>informações contratuai<br>de nossa auditoria intern | gina principal > Acompanhamento de prévia<br><b>prévia de reembolso</b><br>also tem caráter informativo, tendo sido (<br>o O pagamento efetivo do reembolso est<br>na mediante a documentação enviada. | calculada com base em<br>ará condicionado à análise | Rede credenciada 🛛 🦋                            |
|     | Nome:                                                                                                   |                                                                                                    | ~                                                   |                                                 |
| BBC | Protocolo<br>32630520170117000001<br>Detalhes do histórico                                              | Data da solicitação<br>17/01/2017                                                                                                    | Entrega da resposta<br>23/01/2017                   | Situação<br>Aprovada                            |
|     | CÓDIGO PROCEDIME<br>10101012 Consulta E                                                                 | vro<br>Em Consultório (No Horário Normal Ou                                                                                                    | (Preestabelecido)                                   | FUNÇÃO VALOR<br>Clínico R\$70,00<br>Comprovante |
| ¢   | Protocolo<br>32630520170116000041                                                                       | Data da solicitação<br>16/01/2017                                                                                                    | Entrega da resposta<br>19/01/2017                   | Situação<br>Recusada                            |
| 886 | Protocolo<br>32630520170116000040                                                                       | Data da solicitação<br>16/01/2017                                                                                                    | Entrega da resposta<br>19/01/2017                   | <b>Situação</b><br>Cadastrada                   |

# SOLICITAÇÃO DE REEMBOLSO:

1- Clique em Solicitação de Reembolso.

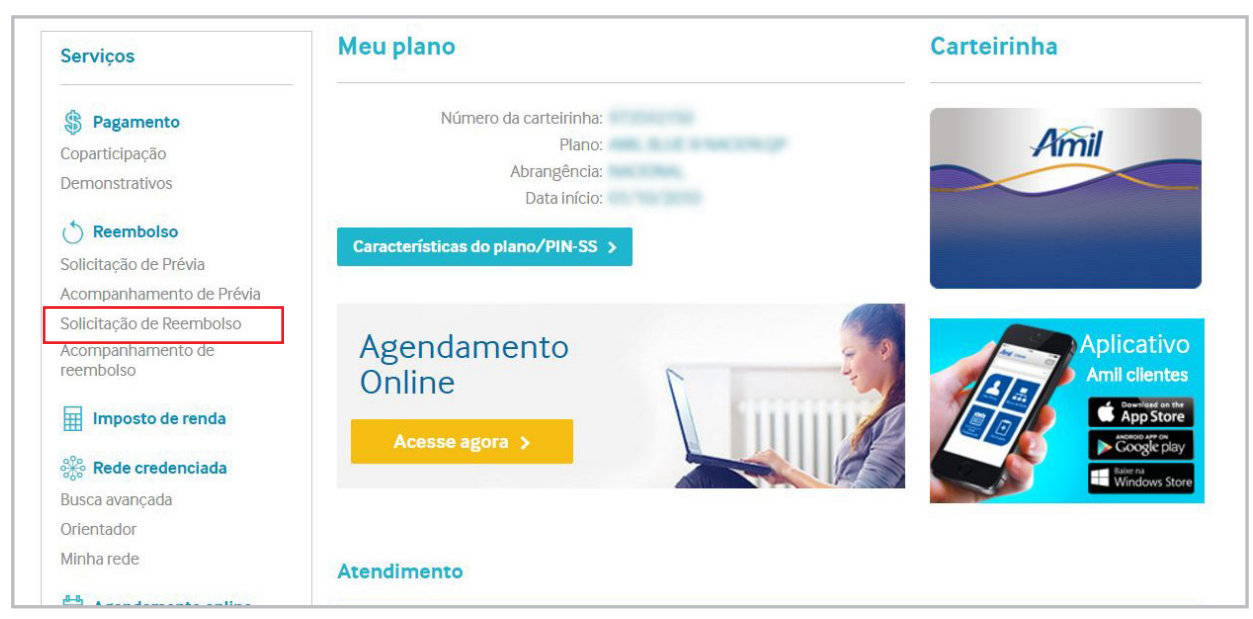

2- Selecione a forma de envio: correios ou entrega nas agências.

|         | Solicitação de reembolso     Siga as instruções abaixo para solicitar reembolsos de despesas médicas     |   |
|---------|----------------------------------------------------------------------------------------------------|---|
| eleci   | one o(s) usuário(s) e indique o(s) tipo(s) de despesa que pretende reembolsar                            |   |
|         | Nome:                                                                                                    |   |
| <u></u> | Endereços<br>Selecione forma de enviar os documentos:                                                    |   |
|         | Envio por correio Entrega nas agências                                                                   |   |
|         | Amil - A/C da área de Reembolso<br>Caixa Postal 31 - CEP: 06501-970 - Alphaville Industrial - Barueri/SP |   |
|         | Contato                                                                                                  | 0 |
|         | Telefolie L-IItali                                                                                       |   |
| 8       | Dados bancários                                                                                          |   |

Caso seu plano tenha direito a coleta domiciliar:

|   | Coleta domi                                     | iciliar 😥              | Envio por correio                                                                        | Entrega nas agências                       |          |
|---|-------------------------------------------------|------------------------|------------------------------------------------------------------------------------------|--------------------------------------------|----------|
|   |                                                 | 9                      |                                                                                          | 2                                          |          |
|   | Informe aqui o endereço d<br>domiciliar.        | le coleta. Caso possua | a somente nota fiscal eletrônica, não                                                    | será necessária a utilização da coleta     |          |
|   | Endereço                                        | Bairro                 | Município/Estado                                                                         | CEP                                        |          |
|   |                                                 |                        |                                                                                          |                                            |          |
|   | Contato                                         |                        |                                                                                          |                                            |          |
| 9 | Telefone                                        | E-mail                 |                                                                                          |                                            |          |
| 8 | Dados bancários<br>Reembolsar as despesas na co | onta abaixo:           |                                                                                          |                                            |          |
|   | Banco:                                          | Agência:               | Conta Corrente:                                                                          |                                            | <b>~</b> |
| ļ | Despesas<br>Indique o tipo de despesa:          |                        |                                                                                          |                                            |          |
|   | Oo Consulta                                     | 888                    | Exames e procedimentos<br>Sessões terapêuticas e exames<br>Jaboratoriair ou radiológicas | Honorários médicos e despesas bosnitalares |          |

3 - Edite seus dados bancários no campo sinalizado abaixo:

| 😑 Dados ba    | ncários                   |              |       |  |
|---------------|---------------------------|--------------|-------|--|
| Reembolsar as | despesas na conta abaixo: |              |       |  |
| F             | avorecido:                |              | ~     |  |
|               | Banco: Selecione          |              | ♥ (?) |  |
|               | Agência:                  |              |       |  |
|               | Conta:                    |              |       |  |
|               | Canc                      | elar Alterar |       |  |
|               |                           |              |       |  |

4 - Clique no ícone de lápis à direita para editar:

|   | Amil - A/C da área de Reembolso<br>Caixa Postal 31 - CEP: 06501-970 - Alphaville Industrial - Barueri/SP                                                                                          |   |
|---|----------------------------------------------------------------------------------------------------|---|
|   | Contato                                                                                                    |   |
|   | Ieletone E-mail                                                                                                    | 9 |
| 8 | Dados bancários<br>Reembolsar as despesas na conta abaixo:                                                                                                    |   |
|   | Banco: Agência: Conta Corrente:                                                                                                    |   |
| ₫ | Despesas<br>Indique o tipo de despesar                                                                                                    |   |
|   | Consulta médica       Exames e procedimentos         Sessões terapêuticas e exames laboratoriais ou radiológicos       Internação         Honorários médica e       General despesas hospitalares |   |
|   |                                                                                                    |   |

5 – Selecione a despesa:

#### Consulta médica:

Ao clicar no tipo de despesa **Consulta Médica**, será disponibilizado o formulário para preenchimento dos dados e um painel no lado direito com os documentos necessários, além de algumas orientações importantes.

| Detaines da nota  |                  |                                                   |                                                           |                                                                                                    |  |
|-------------------|------------------|---------------------------------------------------|-----------------------------------------------------------|----------------------------------------------------------------------------------------------------|--|
| Documento:        | Tipo documento 💙 | Número                                            |                                                           | Documentos necessários:                                                                                                    |  |
| Data:             | 21               |                                                   |                                                           | <ul> <li>Recibo ou Nota Fiscal - Entrega<br/>original (obrigatório)</li> <li>Nota Fiscal Eletrônica - Link da<br/>Nota (opcional) / Cópia anexo</li> </ul> |  |
| Valor:            |                  |                                                   |                                                           | (obrigatório)<br>No documento fiscal deve                                                                                                    |  |
| CPF/CNPJ:         |                  |                                                   |                                                           | conter las seguintes<br>informações:<br>- Nome do paciente;<br>- Nome do responsável pelo                                                                  |  |
|                   |                  |                                                   |                                                           |                                                                                                    |  |
| Nome do executor: |                  |                                                   |                                                           | pagamento;<br>- Data da realização do evento;<br>Valor cobrado numérico o por                                                                              |  |
| Conselho:         | Tipo 🗸           | Número                                            | Estado 🗸 🗸                                                | <ul> <li>valor cobrado numerico e por<br/>extenso;</li> <li>Nome do prestador de servicos;</li> </ul>                                                      |  |
| Anexos:           | Adicionar        | Tamanho: 2MB por arqu<br>Arquivos de áudio ou vío | ivo (máximo 20MB no total)<br>Jeo não podem ser enviados. | - CPF ou CNPJ completo do<br>prestador de serviços;<br>- CRM e especialidade do médico;                                                                    |  |
| Cancelar          | Adicionar de     | spesa                                             |                                                           | Para nota fiscal:<br>- Discriminação do serviço<br>realizado, nome e CRM do<br>prestador e especialidade no                                                |  |

Após incluir o anexo, clique em Adicionar despesa e Enviar solicitação:

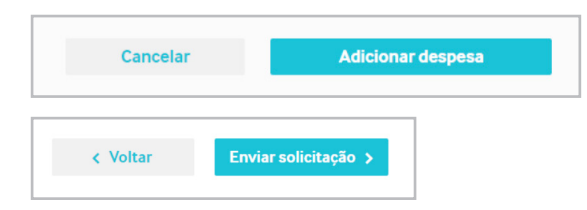

## Exames e Procedimentos:

Ao clicar no tipo de despesa **Exames e procedimentos**, será disponibilizado também o formulário para preenchimento dos dados e um painel no lado direito com os documentos necessários, além de algumas orientações importantes.

| Despesas<br>Indique o tipo de despesa:<br>Exames e<br>Sessões terapé<br>Detalhes da nota | <b>procedimentos</b><br>uticas e exames laboratoriais ou radiológicos                                                                                |                                                                                                    |
|------------------------------------------------------------------------------------------|----------------------------------------------------------------------------------------------------|----------------------------------------------------------------------------------------------------|
| Documento:<br>Data:<br>Valor:<br>CPF/CNPJ:                                               | Tipo documento V Número                                                                                                    | Documentos necessários:<br>- Recibo ou Nota Fiscal - Entrega<br>original (obrigatório)<br>- Nota Fiscal Eletrônica - Link da<br>Nota (opcional) / Cópia anexo<br>(obrigatório)<br>- Pedido ou encaminhamento<br>médico - cópia anexo<br>(obrigatório)<br>No documento fiscal deve                                                                                          |
| Nome do executor:<br>Conselho:<br>Anexos:                                                | Tipo     Número     Estado       Adicionar     Tamanho: 2MB por arquivo (máximo 20MB no total)<br>Arquivos de áudio ou vídeo não podem ser enviados. | conter as seguintes<br>Informações:<br>- Nome do paciente;<br>- Nome do responsável pelo<br>pagamento;<br>- Data da realização do evento;<br>- Valor cobrado numérico e por<br>extenso;<br>- Nome do cada exame realizado<br>com os respectivos valores<br>unitários;<br>- Nome do prestador do senvicos;                                                                  |
| Cancelar<br>< Voltar Envis                                                               | Adicionar despesa                                                                                                    | <ul> <li>- CPF ou CNPJ completo do prestador de serviços;</li> <li>Para recibo: <ul> <li>- Assinatura e carimbo do prestador de serviço e número do conselho de classe (CRM, CRP, CREFITO, CRFA);</li> <li>- Para tratamento seriado: Informar quantidade e datas das sessões realizadas; Em caso de continuidade do tratamento, o relatório médico</li> </ul> </li> </ul> |

Após incluir o anexo, clique em Adicionar despesa e Enviar solicitação:

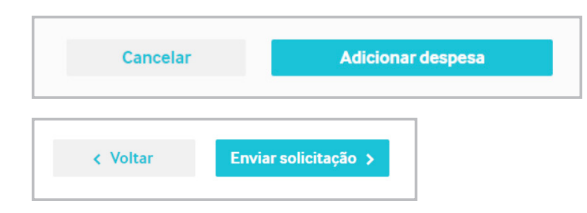

#### Internação

Ao clicar no tipo de despesa **Internação**, será disponibilizado também o formulário para preenchimento dos dados e um painel no lado direito com os documentos necessários, além de algumas outras orientações importantes.

| Detaines da nota  |                  |                                                       |                                                       |                                                                                                    |
|-------------------|------------------|-------------------------------------------------------|-------------------------------------------------------|----------------------------------------------------------------------------------------------------|
| Documento:        | Tipo documento 💙 | Namero                                                |                                                       | Documentos necessários:                                                                                                    |
| Data:             | 0-5<br>21        |                                                       |                                                       | original (obrigatório)<br>- Nota Fiscal Eletrônica - Link da<br>Nota (opcional) / Cópia anexo<br>(obrigatório)                                                                                                    |
| Valor:            |                  |                                                       |                                                       | No documento fiscal deve                                                                                                    |
| CPF/CNPJ:         |                  |                                                       |                                                       | informações:         - Nome do paciente;         - Nome do responsável pelo         pacamento;                                                                                                    |
| Nome do executor: |                  |                                                       |                                                       | <ul> <li>Data da realização do evento;</li> <li>Valor cobrado numérico e por<br/>extenso;</li> </ul>                                                                                                    |
| Conselho:         | Tipo 👻           | Namero                                                | Estado 🗸                                              | <ul> <li>Nome, endereço, CPF ou CNP,<br/>completos do(s) prestador(es)<br/>serviços;</li> </ul>                                                                                                    |
| Anexos:           | Adicionar        | Tamanho: 2MB por arquivo<br>Arquivos de âudio ou víde | o (máximo 20MB no total)<br>o não podem ser enviados. | Para recibos:<br>- Assinatura e carimbo do<br>prestador e discriminativo do<br>serviço realizado;                                                                                                    |
| Cancelar          | Adicionar despe  | esa                                                   |                                                       | Para nota fiscal:<br>- Nome , CRM e descrição do                                                                                                    |
| < Voltar Envia    | r solicitação 🗲  |                                                       |                                                       | serviço realizado no corpo da<br>nota;<br>- No caso de equipe cirúrgica<br>(CNP), informar. nome. CRM,<br>posição e valor cobrado para<br>cada profissional participante (<br>ato cirúrgico;<br>- Para atendimento clínico<br>informar especialidade. |

Após incluir o anexo, clique em Adicionar despesa e Enviar solicitação:

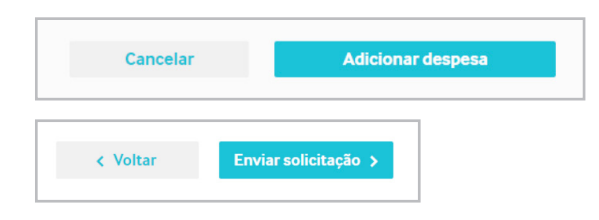

# ACOMPANHAMENTO:

É possível acompanhar o status da solicitação. Clique em **Acompanhamento**. Em seguida, selecione o período desejado.

| Serviços                                                                                                    | Meu plano                                                                                                    | Carteirinha                   |
|----------------------------------------------------------------------------------------------------|----------------------------------------------------------------------------------------------------|-------------------------------|
| Pagamento<br>Coparticipação<br>Demonstrativos                                                                                     | Número da carteirinha:<br>Piano:<br>Abrangência:<br>Data início:                                                                                            | Amil                          |
| <b>Reembolso</b><br>Solicitação de Prévia                                                                                         | Características do plano/PIN-SS >                                                                                                    | Amil<br>Planos                |
| Acompanhamento de prévia<br>Solicitação de Reembolso<br>Acompanhamento de<br>reembolso<br>Im Imposto de renda<br>Rede credenciada | Agendamento<br>Online<br>Acesse agora                                                                                                    | Aplicativo<br>Amil clientes   |
| Busca avançada<br>Orientador<br>Minha rede<br>武과 Agendamento online                                                               | Atendimento                                                                                                    |                               |
| Características do plano/PIN-SS                                                                                                   | O site da Amil apresenta diversas ferramentas de auto-atendimento. Antes de ace<br>atendimento, verifique se é possível encontrar o que procura neste site. | issar um dos nossos canais de |
| Carência<br>Portabilidade                                                                                                    | & Telefones                                                                                                    |                               |
| Minha Saúde                                                                                                    |                                                                                                    |                               |

| Pigine principal - Histórico de Reembolso     Instrácico de Reembolso     Acompanho aqui o statux das suas solicitações de reembolso     Nome:     Voitar     Selecione um período   Unton ones   Unton ones   Unton ones   Unton ones   Unton ones   Unton ones   Unton ones   Unton ones   Unton ones   Unton ones   Unton ones   Unton ones   Unton ones   Unton ones   Unton ones   Unton ones   Unton ones   Unton ones   Unton ones   Unton ones   Unton ones   Unton ones   Unton ones                                                                                                    |                  | Sobre nós Planos                                                         | × 🕅 🗖 🗛              |
|----------------------------------------------------------------------------------------------------|------------------|--------------------------------------------------------------------------|----------------------|
| Histórico de Reembolso         Acompanhe aqui o status das suas solicitações de reembolso         Nome:         Periodo:       Selecione um período         Voltar       Selecione um período         Útitomo sis       Útitomo sis         Útitomo si 2meses       Útitomo si 2meses         Útitomo si 2meses       Útitomo si 2meses         Útitomo si 2meses       Útitomo si 2meses         Útitomo si 2meses       Útitomo si 2meses         Útitomo si 2meses       Útitomo si 2meses         Útitomo si 2meses       Útitomo si 2meses         Útitomo si 2meses       Útitomo si 2meses         Útitomo si 2meses       Útitomo si 2meses         Útitomo si 2meses       Útitomo si 2meses         Útitomo si 2meses       Útitomo si 2meses | Amii             | Página principal > Histórico de Reembolso                                | Rede credenciada 🛛 🕶 |
| Nome: Periodo Selecione um periodo Selecione um periodo Selecione um periodo Ottimo mês Ottimo mês Ottimo s meses Utimos 12 meses Periodo específico                                                                                                    | Histő<br>Acompar | rico de Reembolso<br>he aqui o status das suas solicitações de reembolso |                      |
| Periodo     Selecione um periodo       Selecione um periodo     Selecione um periodo       Voltar     Útimo #s       Útimos 3 meses     Útimos 4 meses       Útimos 4 meses     Útimos 4 meses       Útimos 5 meses     Útimos 6 meses       Útimos 6 meses     Útimos 6 meses       Útimos 6 meses     Útimos 6 meses                                                                                                    | Nome:            |                                                                          |                      |
| < Voltar                                                                                                    | Período:         | Selecione um período 🛛 👻                                                 |                      |
| Voltar     Último měs     Últimos 3 meses     Últimos 6 meses     Últimos 6 meses     Últimos 12 meses     Período específico                                                                                                    |                  | Selecione um período                                                     |                      |
| Úttimos 3 meses<br>Úttimos 6 meses<br>Úttimos 12 meses<br>Período específico                                                                                                    | < Voltar         | Último mês                                                               |                      |
| Útitmos 6 meses<br>Útitmos 12 meses<br>Período específico                                                                                                    |                  | Últimos 3 meses                                                          |                      |
| Útilmos 12 meses Período específico                                                                                                    |                  | Últimos 6 meses                                                          |                      |
| Periodo específico                                                                                                    |                  | Últimos 12 meses                                                         |                      |
|                                                                                                    |                  | Período específico                                                       |                      |
|                                                                                                    |                  |                                                                          |                      |

| Sobre nós Planos                                                                     | × 🚺 🗛 🗛                        |
|--------------------------------------------------------------------------------------|--------------------------------|
| Página principal > Histórico de Reembolso                                            | Rede credenciada 🛛 🐭           |
| Histórico de Reembolso<br>Acompanhe aqui o status das suas solicitações de reembolso |                                |
| Nome:                                                                                |                                |
| Período: Selecione um período 🗸                                                      |                                |
| Número do pedido Data do reembolso Valor do reembolso 1644336150                     | Status<br>Reembolso Solicitado |
| < Voltar                                                                             |                                |
|                                                                                      |                                |

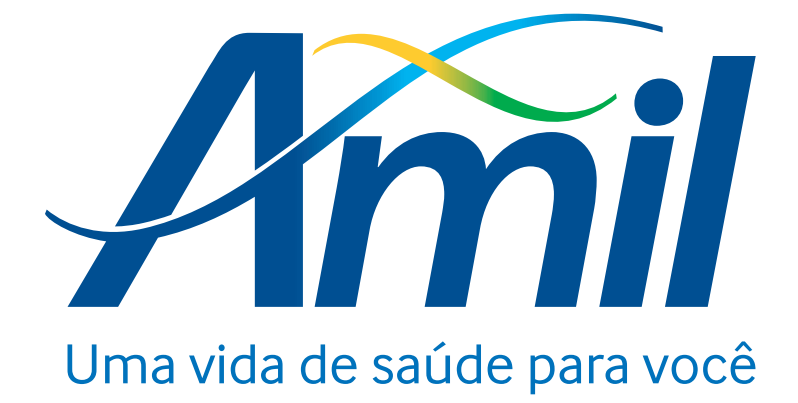